## Instructions for Loading New Firmware into the Copernicus Reference Board Using the Gold Starter Kit Box

First download the Flashloader and the .bin file from the ftp sight.

- 1. Plug the RS232 cable into Port 1 of the Gold RS232 Starter Kit Box.
- 2. Power up the Gold Starter kit box by plugging into the wall the power converter and plugging in the conxall connector to the Gold Starter Kit Box.
- 3. Plug the other end of the RS232 cable in to an open RS232 Com port on the back of your computer.
- 4. Execute the Flashloader program.
- 5. Locate the .bin file by using the Browse feature of the Flashloader.
- 6. Choose the Com port that the RS232 cable is plugged into on the back of your computer.
- 7. Click on the Configure pulldown menu and choose settings.
- 8. Click on Update Boot Rom.
- 9. Make sure the FW Base Address is 0x00360000 and make sure the Boot Base Address is 0x003FC000.
- 10. Click ok.
- 11. Click Start. After this is complete the boot rom has been updated.
- 12. Click on the Configure pulldown menu and choose settings.
- 13. Click on Update FW Rom.
- 14. Click ok.
- 15. Click Start.
- 16. When complete the Copernicus installed on the reference board has successfully been updated with the latest firmware.